# **COURSE RECOGNITION AFTER MOBILITY**

After returning from your study stay abroad, it is necessary to **submit the following documents:** 

- The final version of the LEARNING AGREEMENT (which corresponds to the courses listed in the Transcript of Records)
- In the case of mobility within ERASMUS+ or to Switzerland, also the CONFIRMATION OF STUDY PERIOD
- The REPORT ON STAY ABROAD in InSIS (you can find it by selecting Evaluation of abroad placement)
- For ERASMUS+, additionally the REPORT ON STAY ABROAD completed in the Beneficiary Module
- Verified **TRANSCRIPT OF RECORDS** from the receiving university

Once these documents are **confirmed** in the checklist, you will **RECEIVE INSTRUCTIONS FROM YOUR COORDINATOR TO APPLY FOR COURSE RECOGNITION.** 

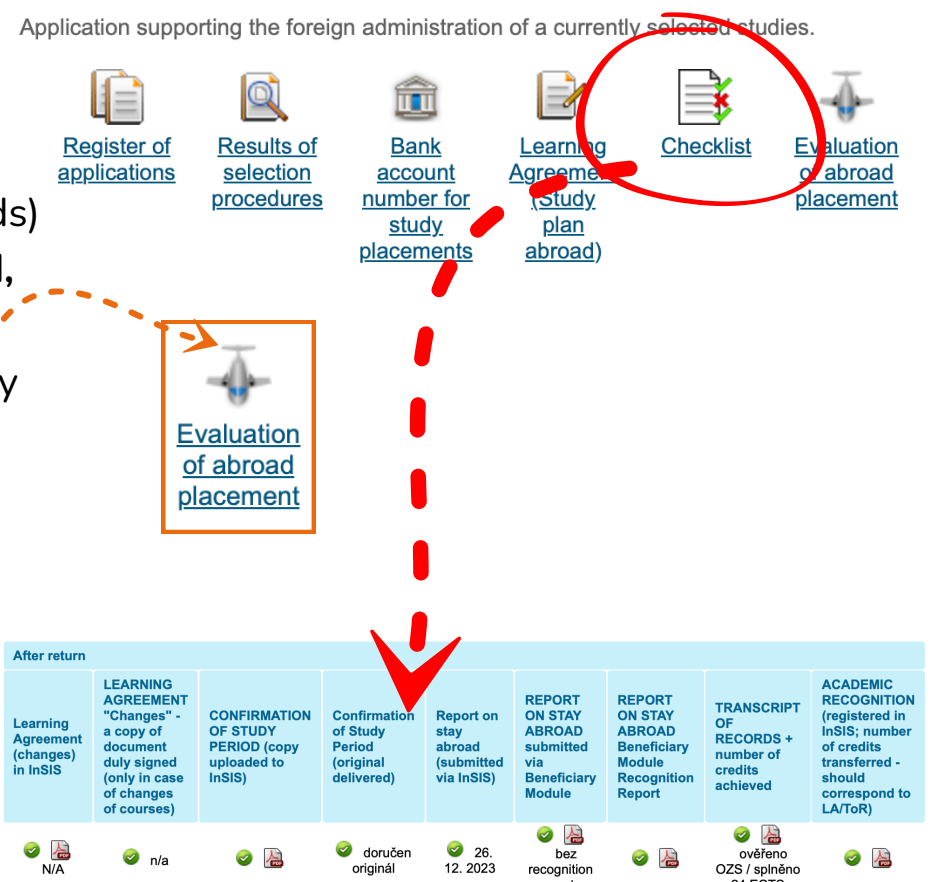

My placements abroad

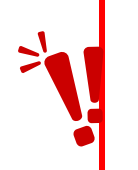

YOU WILL NOT BE ABLE TO SUBMIT THE APPLICATION BEFORE THE POST-MOBILITY REQUIREMENTS MENTIONED ABOVE ARE CONFIRMED, SO PLEASE MAKE SURE TO WAIT FOR THE INSTRUCTIONS FROM YOUR COORDINATOR.

## COURSE RECOGNITION AFTER MOBILITY AP

After receiving the instructions from your coordinator, you can proceed to submit the **application for course recognition**. In the InSIS application on the *Student's Portal*, go to the *My Placements Abroad* section and click on Learning Agreement – Study Plan Abroad.

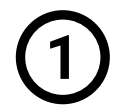

### TABLE A "Courses of the Individual Study

**Plan for Abroad"** will already be pre-filled – you just need to check whether the listed courses, their titles, and the number of ECTS credits match your Transcript of Records.

#### My placements abroad

Application supporting the foreign administration of a currently selected studies.

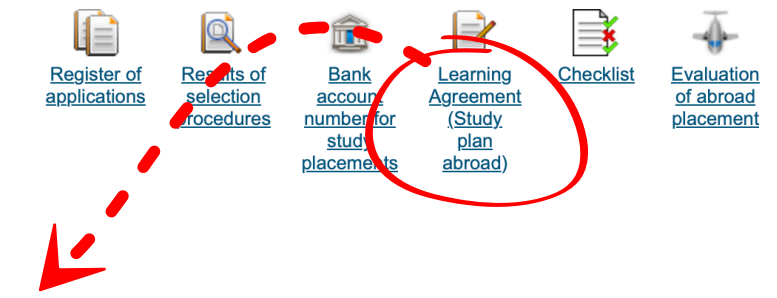

### Learning Agreement (Study plan abroad)

LUISS - Libera Università Internazionale degli Studi Sociali Guido Carli 2023/2024

Use the application to create study plan for abroad study.

#### Courses of the individual study plan for abroad

The table shows a list of courses that you have already included in your study plan for abroad.

Code Course Semester Number of ECTS credits
No suitable data found.

#### Changes made

The table shows a list of changes in comparison with the original study plan for abroad.

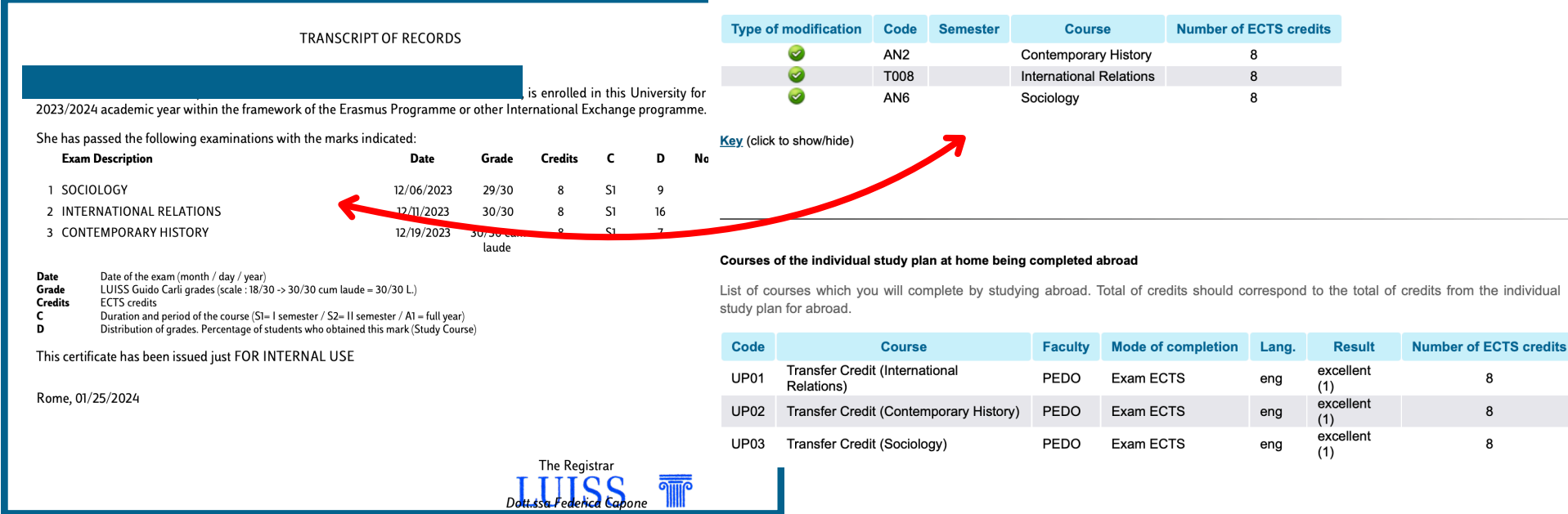

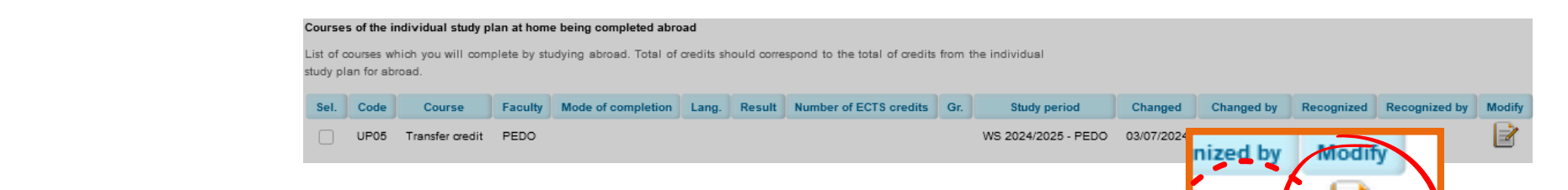

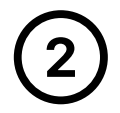

Proceed to TABLE B "Courses of the Individual Study Plan at Home Being Completed Abroad", which indicates how the courses will be recognized within your degree program (i.e., how they will appear on your diploma). Here, it is necessary to fill in the information confirming the completion of the courses during your stay abroad.

Click on the **Modify** icon and fill in the following:

- MODE OF COMPLETION (credit pass/fail, or exam with a specific grade)
- **RESULT** (actual result according to the Transcript of Records)
- Recognition Group TYPE OF GROUP
- Date of Completion ACTUAL DATE OF COMPLETION

Then, save the entered information and continue in the same way for all courses listed in the table.

At the end, the sum of ECTS in TABLE A and TABLE B must be EQUAL

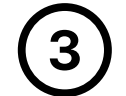

Finally, submit the application by clicking on "Apply for Course Recognition" – this will forward it for approval to the relevant Vice-Dean of your faculty via Contact Centre.

If you completed compulsory or minor specialization courses abroad, **make sure to attach the course guarantor's approval** to your application for recognition in the **Contact Centre**. This is the same approval you obtained when filling out the **Learning Agreement – Before Mobility.** 

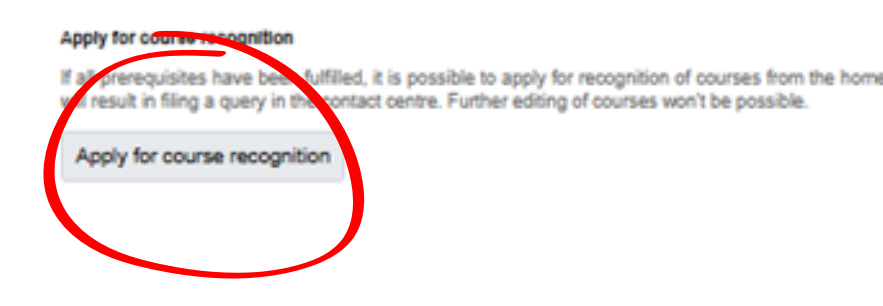

On this page you change the data regarding course recognition, such as date or number of credits

| Mode of completion         | Pass credit ECTS 🗸           |
|----------------------------|------------------------------|
| Result                     | not entered V                |
| Number of ECTS credits     | 6                            |
| Type of group              | not entered 🗸 🗸              |
| Actual date of completion  | DD/MM/YYYY                   |
| The actual name            | Internaitonal Business       |
| Real name in English       | Internaitonal Business       |
| Studied in language        | Arabic ~                     |
| Category                   | Components for recognition 🖌 |
| Conditions for recognition |                              |
|                            |                              |
|                            |                              |